## LD-WL11/PCCファームウェアアップデート手順

## はじめに

・ウイルス駆除ソフトウェア(常駐型)、その他アクセスを制限するソフトウェアがインストールされているPCからファームウェアの アップデートを行う場合は正常にファームウェアのアップデートができない場合があります。 一時的に常駐を無効にするかまたは設定を変更しておいてください。

.....

## アップデート手順

ダウンロードした圧縮ファイル(fwpcc149.exe)をダブルクリックして任意の場所にファイルを解凍してください。

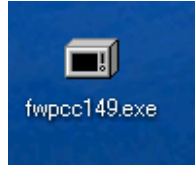

解凍先に、『fwpcc149』フォルダが作成されますので、そのフォルダを開いてください。

-----

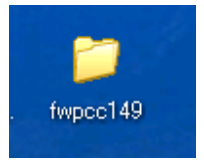

フォルダ内にある"winupdate.exe"をダブルクリックしてください。

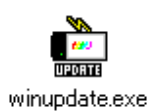

(ファームウェア更新ユーティリティ)が起動しましたら、「Valid Adapters」の欄に、 「Opened: Air@Hawk LD-WL11/PCC Wireless PC Card」と表示されていることを確認します。 確認できたら、「Update!」ボタンを押します。

表示されていなかった場合は本製品のマニュアルを参照して、本製品が正し〈インストールされているか確認して〈ださい。

| 🛱 Win Update Flash 🛛 🛛 🔀                                  |  |  |  |  |
|-----------------------------------------------------------|--|--|--|--|
| Ver. 0.5.1.0 (Dec. 9 2002)<br>Valid Adapters              |  |  |  |  |
| Detect Adapters                                           |  |  |  |  |
| Opened: Air@Hawk LD-WL11/PCC Wireless PC Card             |  |  |  |  |
| Close Adapter                                             |  |  |  |  |
| Ļ                                                         |  |  |  |  |
| Adapter's MAC Address: 00-90-FE-71-2C-EA Query FW Version |  |  |  |  |
| Adapter's Serial Number:                                  |  |  |  |  |
| Update!                                                   |  |  |  |  |
| The program contains: Prism2_Secondary_FW_v149.HEX        |  |  |  |  |

次のような画面が表示されたら「Update」ボタンを押してファームウェアのアップデートを開始します。 (更新終了のメッセージが出るまで絶対に電源を切らないでください。製品の故障になります)

| Update Information                                                                                                    |
|----------------------------------------------------------------------------------------------------|
| Product Part Number: HWB3163B7<br>Serial Number:<br>MAC Address: 00-90-FE-71-2C-EA<br>Current firmware version: Primary: 0.3.0 Station: 1.3.4<br><br>Source File: " <platform 1="" code="" internal="" station="">"<br/>Version information: Station: 1.4.9</platform> |
| Update CANCEL                                                                                                    |

下のようなメッセージが出れば作業は完了です。 「OK」ボタンを押してください。

| Update Complete    | 3 |
|--------------------|---|
| Update Successful! |   |
| <u> </u>           |   |

## ⊠を押して終了してください。

| 🚊 Win Update Flash                                          |                    | ×                |  |
|-------------------------------------------------------------|--------------------|------------------|--|
| Valid Adapters<br>Detect Adapters<br>Opened: Air@Hawk I.D-1 | Ver. 0.5.1.0       | (Dec 9 2002)     |  |
| Close Adapter                                               |                    |                  |  |
|                                                             | Update Successful! | į                |  |
| Adapter's MAC Address:                                      | 00-90-FE-71-2C-EA  | Query FW Version |  |
| Adapter's Serial Number:                                    |                    |                  |  |
| Update!                                                     |                    |                  |  |
| The program contains: Prism2_Secondary_FW_v149.HEX          |                    |                  |  |

以上でファームウェアのアップデートは完了です。